# Priručnik za polaznike e-tečaja "Bioekonomija zasnovana na šumama"

# Sadržaj

| lvod                                                  | 2  |
|-------------------------------------------------------|----|
| očetna stranica                                       | 2  |
| rovjera autentičnosti                                 | 3  |
| ristup tečaju                                         | 4  |
| lavigacija                                            | 5  |
| orisnički profil                                      | 6  |
| vještaj o napretku                                    | 8  |
| 1aterijali za učenje                                  | 9  |
| pravljanje podnaslovima (titlovi) na YouTube videima1 | .0 |
| orum1                                                 | .1 |
| ako pristupiti forumu1                                | .1 |
| estovi1                                               | .3 |
| djava s tečaja i sustava                              | .6 |

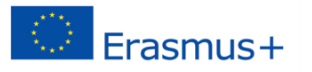

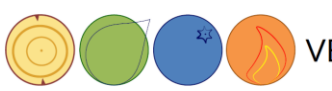

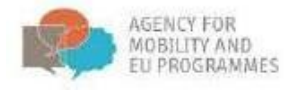

#### Uvod

Svrha priručnika je upoznati buduće polaznike o tome kako koristiti platformu za e-učenje, kako pristupiti etečaju, kako koristiti forume, riješiti testove te kako nadgledati osobni napredak na korisničkom računu.

Partneri okupljeni u strateško partnerstvo u sklopu ERASMUS+ projekta zajednički su razvili e-tečaj pod nazivom "Bioekonomija zasnovana na šumama" koji je javno objavljen na stranicama projekta "VET4BioECONOMY" i dostupan svim zainteresiranim osobama. Prije pristupa e-tečaju potrebno je otvoriti korisnički račun, kojeg možete sami kreirati na platformi za e-učenje.

#### Početna stranica

Adresa sustava za e-učenje (LMS – *Learning Management System*) je *e-learning.irmo.h*r. Višejezično korisničko sučelje omogućuje pojedinačnim korisnicima promjenu jezika. U ovom primjeru u izborniku ćemo odabrati hrvatski jezik.

| English (en)<br>source Hrvatski (hr)<br>Slovenscha (sl_old)<br>GLAVNI stanovniku<br>Site news | E-kolegiji                                                                                                    | ▼ S     | ažmi sve         | PRIJ     | AVA<br>ničko ir | me              |                  |                 |                      |                      |
|-----------------------------------------------------------------------------------------------|----------------------------------------------------------------------------------------------------|---------|------------------|----------|-----------------|-----------------|------------------|-----------------|----------------------|----------------------|
| NAVIGACIJA                                                                                    | <ul> <li>Forest-based bioeconomy</li> </ul>                                                                    |         |                  | Lozini   | ka              |                 |                  |                 |                      |                      |
| Naslovnica                                                                                    | Die forstbasierte Bioökonomie                                                                                  | 20 [    | 20               |          |                 |                 |                  |                 |                      |                      |
| E-kolegiji                                                                                    | Biogospodarstvo na področju gozdarstva                                                                         | 2e [    | 2 1              |          | apamti          | i koris         | ničko            | o ime           |                      |                      |
|                                                                                               | Bioekonomija zasnovana na šumama                                                                               | De [    | ÷ ()             | Styori   | novi k          | orisni          | Prijav<br>Ički r | /a<br>ačuni     |                      |                      |
| KORISNICI ONLINE   Nema korisnika online (u posljednjih 5                                     | Torest based bioeconomy                                                                                        | [+ [    | ₽ ①              | Zabor    | avili st        | te lozi         | inkuʻi           |                 |                      |                      |
| minuta)                                                                                       | ~ CIA2SFM                                                                                                    |         |                  | KALI     | ENDA            | R               |                  |                 |                      |                      |
|                                                                                               | Zaštita šuma - spriječiti ili liječiti?                                                                        |         | 0                |          | J               | JANU            | IAR              | r 202           | 1.                   |                      |
|                                                                                               | Gospodarjenje z gozdovi v podnebno spreminjajočem se okolju in pomen<br>pestrosti gozdov za njihovo prihodnost | genets  | ske              | Ned<br>3 | Pon<br>4        | <u>Uto</u><br>5 | Sri<br>6         | <u>Čet</u><br>7 | <u>Pet</u><br>1<br>8 | <b>Sub</b><br>2<br>9 |
|                                                                                               | Nachhaltige Waldbewirtschaftung - von der Theorie zur Praxis                                                   | L       | 0                | 10<br>17 | 11<br>18        | 12<br>19        | 13<br>20         | 14<br>21        | 15<br>22             | 16<br>23             |
|                                                                                               | Teorija in praksa trajnostnega gospodarjenja z gozdovi                                                         |         | (i)              | 24<br>31 | 25              | 26              | 27               | 28              | 29                   | 30                   |
|                                                                                               | Održivo gospodarenje šumama: od teorije do prakse                                                              | [       | ÷ ()             |          |                 |                 |                  |                 |                      |                      |
|                                                                                               | Sustainable forest management: From theory to practice                                                         |         | [ <del>4</del> - |          |                 |                 |                  |                 |                      |                      |
|                                                                                               | - EUPM                                                                                                    |         |                  |          |                 |                 |                  |                 |                      |                      |
|                                                                                               | Osnove o EU fondovima i PCM-u                                                                                  | [       | • •              |          |                 |                 |                  |                 |                      |                      |
|                                                                                               | Planiranje i upravljanje projektima financiranima iz fondova EU-a                                              | [       | • •              |          |                 |                 |                  |                 |                      |                      |
|                                                                                               | Pripremna radionica projekta "ICroME Italo-Croatian Mobility in Europland                                      | ning" [ | • •              |          |                 |                 |                  |                 |                      |                      |
|                                                                                               | - Education                                                                                                    |         |                  |          |                 |                 |                  |                 |                      |                      |
|                                                                                               | Sustainable forest management: From theory to practice - group A                                               |         | G•               |          |                 |                 |                  |                 |                      |                      |
|                                                                                               | 💱 Trajnostno gospodarjenje z gozdovi v luči klimatskih sprememb                                                | [       | • •              |          |                 |                 |                  |                 |                      |                      |
|                                                                                               | Pretraži e-kolegije: Kreni 🖉                                                                                   |         |                  |          |                 |                 |                  |                 |                      |                      |

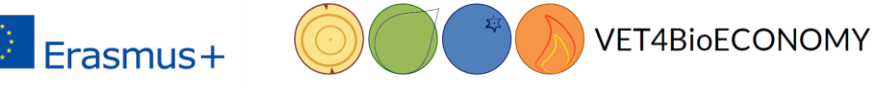

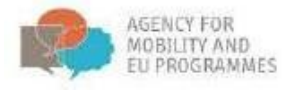

## Provjera autentičnosti

Na glavnoj stranici pojaviti će se popis dostupnih tečajeva. Za ulazak u neki od ponuđenih tečajeva potrebno se prijaviti. Ukoliko nemate postojeći korisnički račun, potrebno ga je kreirati. Za kreiranje novog korisničkog računa kliknite na poveznicu *Stvoriti novi račun*.

| ← → C 🔒 e-learning.irmo.hr/login/index.php                                                                                                    | 07                                                                                                  |
|----------------------------------------------------------------------------------------------------|----------------------------------------------------------------------------------------------------|
| Aplikacije                                                                                                    |                                                                                                    |
| IRMO Hrvatski (hr) +                                                                                                    | Niste prijavljeni u sustav.                                                                         |
| IRRMO<br>Institut a transpiration diversional distantes<br>Instation for Zenargianes and Terminational Relations<br>Nasilovnica >> Prijava u sustav                                                                                                    |                                                                                                    |
| Prijava                                                                                                    | Ovdje ste prvi put?                                                                                 |
| Korisničko ime<br>Lozinka<br>Caparni korisničko ime<br>Prijava<br>Zaboravili ste svoje korisničko ime Bi lozinku?<br>Zaboravili ste svoje korisničko ime Bi lozinku?<br>Other Log in providers:<br>Cither Log in providers:<br>Vaš browser (internet preglednik) _MORA_ imati omogućane "cookles" (*) | Kako biste imali puni pritatup e-kolegijima na ovom sustavu, morate stvoriti novi korisnički račun. |
| N                                                                                                    | Niste prijavljeni u sustav.                                                                         |

Naslovnica Sažetak čuvanja podataka

Za kreiranje novog korisničkog računa potrebna je adresa e-pošte:

| Naslovnica 🕨 Prijava 🕨 Novi korisni | čki račun                                 |
|-------------------------------------|-------------------------------------------|
| lovi korisnički račun               |                                           |
|                                     |                                           |
| tvori novo korisničko ime i         | lozinku s kojom se mogu prijaviti sustavu |
| Korisničko ime *                    | Nedostaje korisničko ime                  |
|                                     |                                           |
| Lozinka *                           | Nedostaje lozinka                         |
|                                     |                                           |
| lolimo unesite osobne info          | rmacije                                   |
|                                     |                                           |
| Adresa e-pošte *                    |                                           |
| E-pošta (ponovno) *                 |                                           |
| lme *                               |                                           |
|                                     |                                           |
| Prezime *                           |                                           |
|                                     | Zagrah                                    |
| Grad                                | zagies                                    |
| Grad<br>Država                      | Hrvatska 🗸                                |

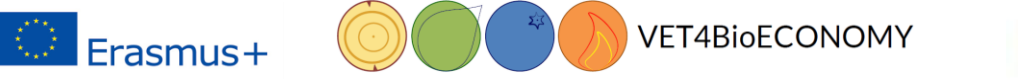

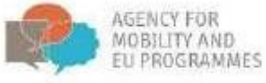

Po završetku kreiranja novog korisničkog računa, dobit ćete automatski odgovor na adresu e-pošte s poveznicom za potvrdu korisničkog računa. Nakon potvrde, kreiran je Vaš novi korisnički račun te će se na zaslonu pojaviti sljedeća poruka:

| Institut za razvoj i mo                     | eđunarodne odnose     |
|---------------------------------------------|-----------------------|
| Naslovnica 🕨 Vaša registracija je potvrđena |                       |
| Hvala                                       |                       |
| Vaša regi                                   | stracija je potvrđena |
|                                             | E-kolegiji            |
|                                             |                       |

Sada se možete prijaviti novim korisničkim računom. Nakon prijave, bit ćete u mogućnosti pristupiti željenom tečaju.

## Pristup tečaju

Kako biste pristupili tečaju, molimo odaberite tečaj pod naslovom: Bioekonomija zasnovana na šumama.

| Naslovnica 🕨 E-kolegiji 🕨 Forest-based bio                                            | economy   |                                                                                                |        |
|---------------------------------------------------------------------------------------|-----------|------------------------------------------------------------------------------------------------|--------|
| NAVIGACIJA                                                                            |           | Popis e-kolegija: Forest-based bloeconomy 💙                                                    |        |
| POSTAVKE                                                                              |           | Pretraži e-kolegije: Kreni (D                                                                  |        |
| <ul> <li>Kategorija: Forest-based bioeconomy</li> <li>Skupovi kompetencija</li> </ul> |           | © Die forstbasierte Bioökonomie<br>Nastavnik: Dijana Vuletic<br>Nastavnik: Dijana Vuletic      | \$e [€ |
|                                                                                       |           | Biogospodarstvo na področju gozdarstva<br>Nastavnik: Ojana Vuletic<br>Nastavnik: Ojana Vuletic | 20 [2  |
|                                                                                       | $\langle$ | Bioekonomija zasnovana na šumama<br>Nastavnik: Dijana Vuletic<br>Nastavnik: Dijana Vuletic     | 20     |
|                                                                                       |           | © Forest based bioeconomy<br>Nastavnik: Dijana Vuletic                                         | Dr [?  |

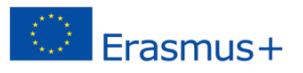

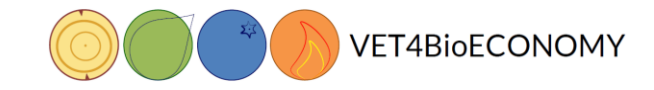

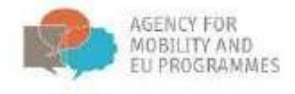

Ovaj tečaj pruža mogućnost samostalnog upisa klikom na 'Upiši me'.

| Naslovnica 🕨 E-kolegiji 🕨 Forest-based                             | I bioeconomy 🕨 FE | I8_CRO  ▶ Upiši me u ovaj e-kolegij  ▶ Opcije upisa                                        |
|--------------------------------------------------------------------|-------------------|--------------------------------------------------------------------------------------------|
| NAVIGACIJA                                                         | ۰ د               | Opcije upisa                                                                               |
| POSTAVKE<br>Administracija e-kolegija<br>Upiši me u ovaj e-kolegij |                   | Bioekonomija zasnovana na šumama<br>Nastavnik: Dijana Vuletic<br>Nastavnik: Dijana Vuletic |
|                                                                    |                   | ∽ Pristup kao gost                                                                         |
|                                                                    |                   | Lozinka                                                                                    |
|                                                                    |                   | Predaj                                                                                     |
|                                                                    |                   | ∽ Samostalni upis (Student)                                                                |
|                                                                    |                   | Lozinka e-kolegija nije potrebna.                                                          |
|                                                                    |                   |                                                                                            |

#### Navigacija

Pop upisu na tečaj, vidjet ćete da je stranica podijeljena na tri dijela (stupca). S lijeve strane možete pronaći sljedeće blokove: Navigacija, Postavke, Aktivnosti, Moji e-kolegiji i Najnovije značajke. Odabirom 'Prikaži blok Navigacija' ('+' u crvenom kvadratiću) možete vidjeti cijeli sadržaj bloka. U središnjem dijelu stranice pronaći ćete sadržaj samog tečaja. Odabirom Sadržaj središnjeg dijela stranice mijenja se u ovisnosti o odabranoj poveznici s lijeve ili desne strane stranice (npr. Izvještaj o studentu). Na desnom dijelu stranice pronaći ćete sljedeće blokove: Pretraži forume, Nove obavijesti, Buduća događanja, Nedavne aktivnosti, Test i dr.

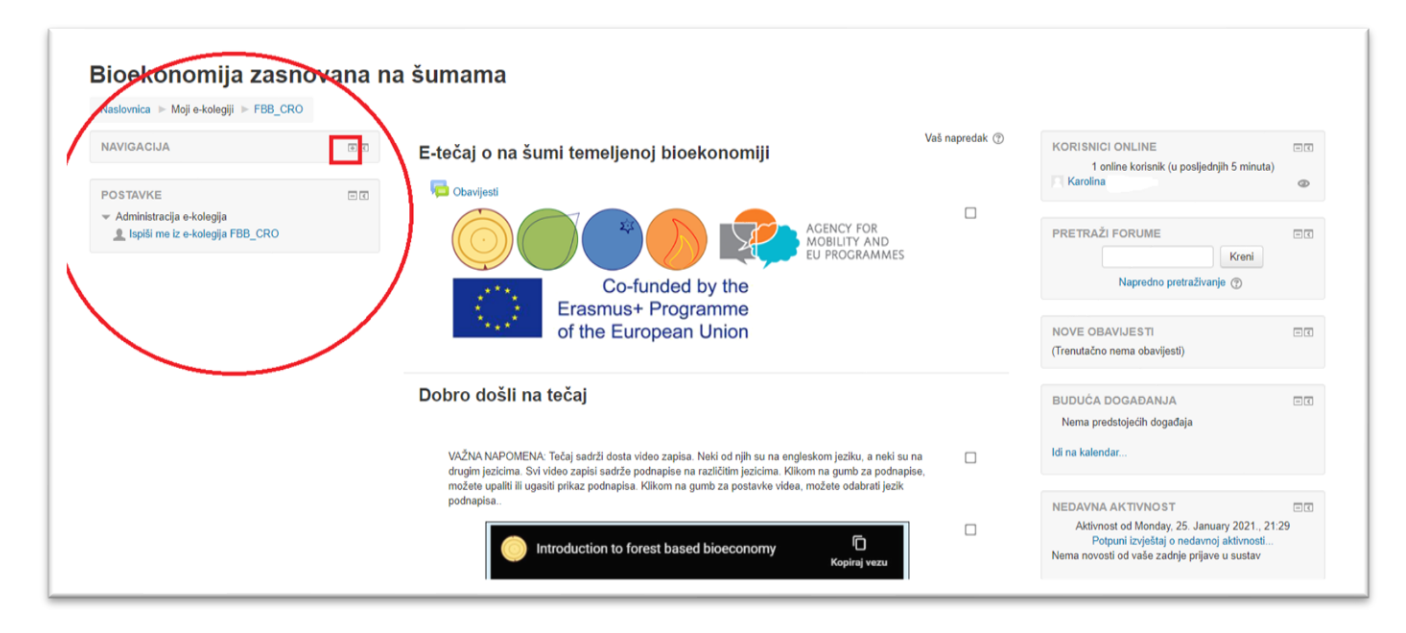

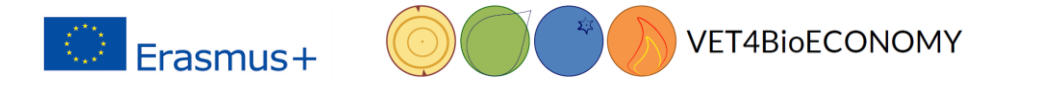

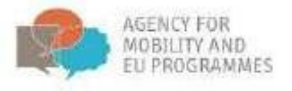

Nakon što odaberete poveznicu s odgovarajućim tečajem, sadržaj će biti proširen i tada možete direktno odabrati dio tečaja koji Vas zanima.

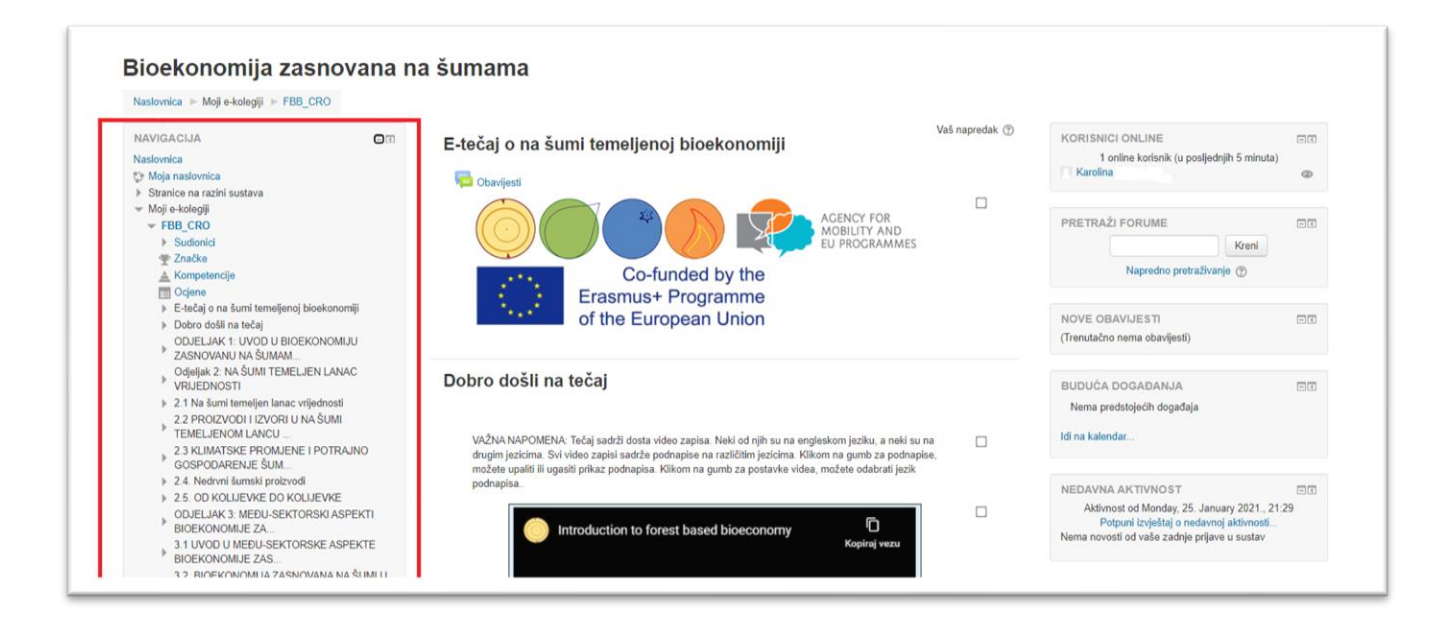

## Korisnički profil

Prije nego počnemo sa samim učenjem, potrebno je urediti vlastiti profil.

|                                                       |                                                                                                    |                |                                   | Moja naslovnica |
|-------------------------------------------------------|----------------------------------------------------------------------------------------------------|----------------|-----------------------------------|-----------------|
| ioekonomiia zasnovana n                               | a šumama                                                                                                    |                | 0                                 | Profil          |
|                                                       |                                                                                                    |                |                                   | Ociene          |
| vasiovnica 🕨 Moji e-kolegiji 🕨 FBB_CRO                |                                                                                                    |                |                                   | Poruke          |
|                                                       | E-tečaj o na šumi temeljenoj bioekonomiji                                                                                                    | Vaš napredak ⑦ | KORISNICI ONLINE                  | Postavke        |
| laslovnica                                            |                                                                                                    |                | 1 online korisnik (u poslje       | 17-1<br>-       |
| > Moja naslovnica                                     | Chavilesti                                                                                                    |                | Karolina Brajkovic                | 🕞 Odjava        |
| Stranice na razini sustava                            |                                                                                                    |                |                                   |                 |
| Moji e-kolegiji                                       | AGENCY FOR                                                                                                    |                | PRETRAŻI CODUME                   |                 |
| ✓ FBB_CRO                                             |                                                                                                    |                | PRETRAZI FOROME                   |                 |
| Tačke                                                 |                                                                                                    |                |                                   | Kreni           |
| A Kompetencije                                        | Co-funded by the                                                                                                    |                | Napredno pretraživa               | anje 🕜          |
| Ocjene                                                | Frasmus+ Programme                                                                                                    |                |                                   |                 |
| E-tečaj o na šumi temeljenoj bioekonomiji             | of the European Union                                                                                                    |                | NOVE OBAVUERT                     |                 |
| Dobro došli na tečaj                                  | of the European Onion                                                                                                    |                | (Transfer the same sharingti)     |                 |
| ODJELJAK 1: UVOD U BIOEKONOMIJU<br>ZASNOVANU NA ŠUMAM |                                                                                                    |                | (Trenutacrio nema obavijesti)     |                 |
| Odieliak 2: NA ŠUMI TEMELJEN LANAC                    |                                                                                                    |                |                                   |                 |
| VRIJEDNOSTI                                           | Dobro dosli na tecaj                                                                                                    |                | BUDUĆA DOGAĐANJA                  |                 |
| 2.1 Na šumi temeljen lanac vrijednosti                |                                                                                                    |                | Nema predstojećih događaja        |                 |
| 2.2 PROIZVODI I IZVORI U NA SUMI                      |                                                                                                    |                |                                   |                 |
| 2.3 KLIMATSKE PROMJENE I POTRAJNO                     | VAŽNA NAPOMENA: Tečaj sadrži dosta video zapisa. Neki od njih su na engleskom jeziku, a neki su na                                                                                                    |                | ldi na kalendar                   |                 |
| GOSPODARENJE ŠUM                                      | orugim jezicima. Svi video zapisi sadrze podnapise na razlicitim jezicima. Nikom na gumo za podnapisi<br>možete upaliti ili ugasiti prikaz podnapisa. Klikom na gumb za postavke videa, možete odabrati jezik | в,             |                                   |                 |
| 2.4. Nedrvni šumski proizvodi                         | podnapisa                                                                                                    |                | NEDAVNA AKTIVNOST                 |                 |
| 2.5. OD KOLIJEVKE DO KOLIJEVKE                        |                                                                                                    | _              | Aktivnost od Monday 25 Jan        | uary 2021 21:29 |
| DDJELJAK 3: MEĐU-SEKTORSKI ASPEKTI<br>BIOEKONOMUE ZA  | Introduction to forest based bioeconomy                                                                                                    | L1             | Potpuni izvještaj o nedavr        | noj aktivnosti  |
| 3.1 UVOD U MEĐU-SEKTORSKE ASPEKTE                     | Kopiraj vezu                                                                                                    |                | Nema novosti od vaše zadnje prija | ve u sustav     |
| BIOEKONOMIJE ZAS                                      |                                                                                                    |                |                                   |                 |

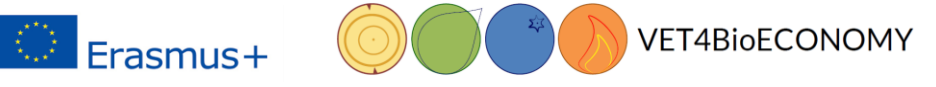

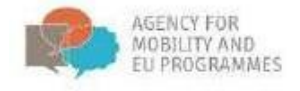

Kako biste uredili svoj korisnički profil, odaberite Promijeni osobne podatke.

| Naslovnica 🕨 Moja naslovnica 🕨 Profil                                                                   |     |                                                                                                    | Resetiraj stranicu na zadane vrijednosti Prilagodite ovu stranicu      |
|----------------------------------------------------------------------------------------------------|-----|----------------------------------------------------------------------------------------------------|------------------------------------------------------------------------|
| AVIGACIJA                                                                                               | - 3 | Detalji o korisniku                                                                                                    | Razno                                                                  |
| <mark>≇Moja naslovnica</mark><br>9 Moja naslovnica<br>9 Stranice na razini sustava<br>r Moji e-kolegiji |     | Adresa e-pošte                                                                                                    | Porske na forumu<br>Rasprave na forumu<br>Planovi učenja               |
| FBB_CRO     FBB_ENG     OGŠ: od teorije do prakse                                                       |     | Država<br>Grad                                                                                                    | <b>Izvještaji</b><br>Sesije internetskih preglednika<br>Pregled oglena |
|                                                                                                    |     | Privatnost i politike                                                                                                    | Prijave u sustav                                                       |
|                                                                                                    |     | Sažetak čuvanja podataka                                                                                                    | Prvi pristup sjedistu                                                  |
|                                                                                                    |     | Detalji kolegija                                                                                                    | Zadnji pristup sjedištu                                                |
|                                                                                                    |     | Profili e-kolegija<br>Bioekonomija zasnovana na šumama<br>Forest based bioeconomy<br>Održivo gospodarenje šumama: od teorije do prakse |                                                                        |

| Općenito                   |                                                                                                    |   |
|----------------------------|----------------------------------------------------------------------------------------------------|---|
|                            |                                                                                                    |   |
| ime *                      |                                                                                                    |   |
| Prezime *                  |                                                                                                    |   |
| Adresa e-pošte *           |                                                                                                    |   |
| Better adapter a suble (1) |                                                                                                    |   |
| Prikaz surece e-posta 🕖    | Dopuse svima da vide moju adresu e-poste                                                                                                    |   |
| Orad                       |                                                                                                    |   |
| Odaberite državu           | ▼                                                                                                    |   |
| Vremenska zona             | Vremenska zona poslužitelja (Europe/Zagreb) 💙                                                                                                    |   |
| Opis ①                     |                                                                                                    | 1 |
|                            |                                                                                                    |   |
|                            |                                                                                                    |   |
|                            |                                                                                                    |   |
|                            |                                                                                                    |   |
|                            |                                                                                                    |   |
|                            |                                                                                                    |   |
|                            |                                                                                                    |   |
|                            |                                                                                                    |   |
|                            |                                                                                                    |   |
|                            |                                                                                                    |   |
| $\frown$                   |                                                                                                    |   |
| Slika korisnika            |                                                                                                    |   |
| $\smile$                   |                                                                                                    |   |
| Trenutačna slika           | Njedan                                                                                                    |   |
| Nova silka 💮               | Nejveća dzpušlana za rozve daloželas. 12856, najveći bni privšaka: 1                                                                                                    | 1 |
|                            |                                                                                                    |   |
|                            | > Br Datida                                                                                                    |   |
|                            |                                                                                                    | 1 |
|                            |                                                                                                    |   |
|                            |                                                                                                    |   |
|                            | Outpe presente milem chalade logie Jellie dockali.                                                                                                    |   |
|                            | L                                                                                                    | ] |
|                            | Angelement trans vanoene.<br>Siloune deletais incitene en webu of our loss our our source.                                                                                                    |   |
|                            | meneral management of the second second |   |
| Opis slike                 |                                                                                                    |   |
| Dodatna imena              |                                                                                                    |   |
|                            |                                                                                                    |   |
| → Interesi                 |                                                                                                    |   |
| Oncionalno                 |                                                                                                    |   |
| opcionanio                 | $\sim$                                                                                                    |   |
|                            |                                                                                                    |   |
|                            | Promisel asshas positive                                                                                                    |   |
|                            |                                                                                                    |   |
|                            |                                                                                                    |   |

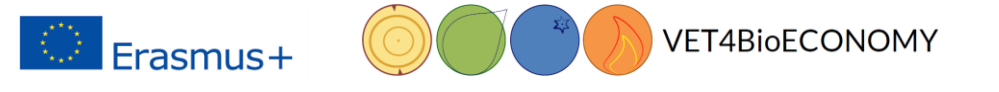

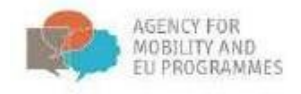

Kako biste se vratili na željeni tečaj, odaberite Naslovnica ili Moji e-kolegiji.

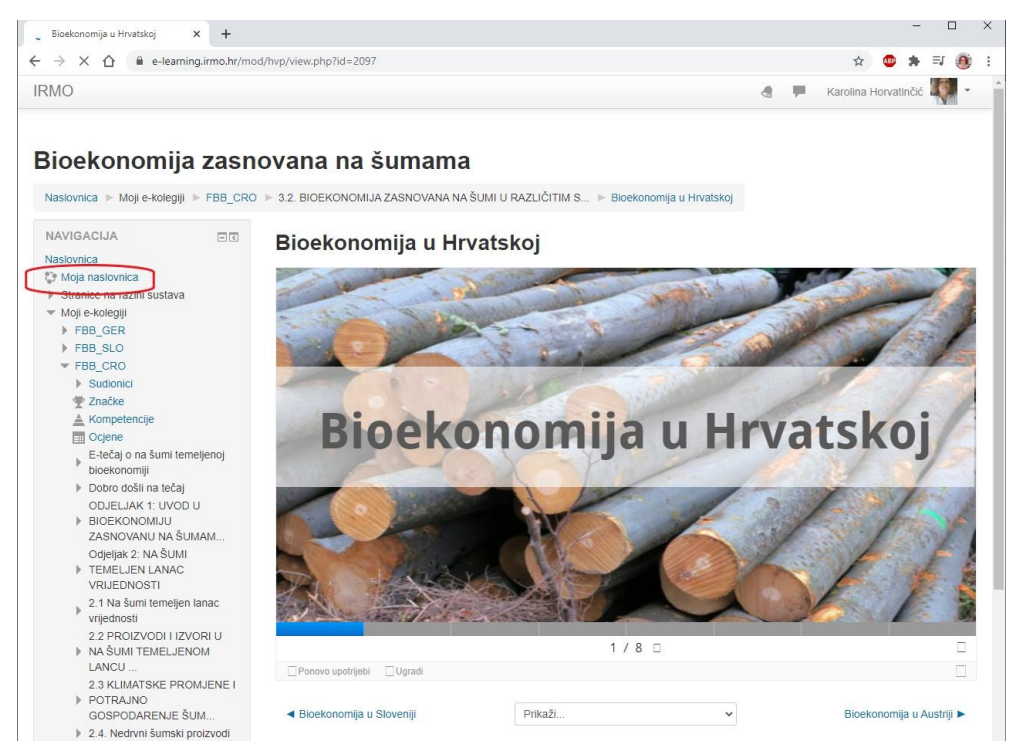

## Izvještaj o napretku

Na lijevom dijelu stranice u Postavkama potražite Izvještaj o studentu. Dobit ćete stranicu s linkovima na

| → C ① ê e-learning.irmo.hr/user                                                                                                    | /view.php?id=10&course=44                                                                                                    |                                                                                                    | ० 🛧 💩 🛸 🗊 🌔                                                                                                    | Ð    |
|----------------------------------------------------------------------------------------------------|----------------------------------------------------------------------------------------------------|----------------------------------------------------------------------------------------------------|----------------------------------------------------------------------------------------------------|------|
| 10                                                                                                    |                                                                                                    |                                                                                                    | 🖪 🏴 Karolina Horvatinčić 🐺                                                                                                    | -    |
| ioekonomija zasnovana<br>aslovnica ≻ Moji e⊀olegiji ≻ FBB_CRO ≻ Sudionici                                                                                                    | na šumama<br>≻ Karolina Horvatinčić                                                                                                    |                                                                                                    |                                                                                                    |      |
| AVIGACIJA EX<br>asiovnica<br>Moja naslovnica<br>Stranice na razini sustava                                                                                                    | Karolina Horvatinči                                                                                                    | ć                                                                                                    | KORISNICI ONLINE<br>1 online korisnik (u posljednjih 5 minuta)<br>Karolina Horvatinčić                                                                  | •    |
| Mog + Acoegy                                                                                                    | Detalji o korisniku<br>Promjeni osobne podatke<br>Adresa e-pošte<br>karolna @irmo.br                                                                                                    | Razno<br>Puni profil<br>Bilješke<br>Poruke na forumu                                                                                | PRETRAŽI FORUME  Kreni Napredno pretraživanje 🕥                                                                                                    | 100  |
| Copesse     Karolina Horvatinčić     Značke     Kompetencije     Cojene     E-Ječaj o na šumi temeljenoj bioekonomiji                                                                                                    | Države<br>Hrvatska<br>Grad<br>Zaoreb                                                                                                    | Rasprave na forumu<br>Planovi učenja<br>Izvještaji                                                                                  | NOVE OBAVIJE STI  Dodaj novu temu (Trenutačno nema obavijesti)                                                                                          | 100  |
| Dobro došli na tečaj     ODJELJAK 1: UVOD U BIOEKONOMUJU     ZASNOVANI NA ŠUMAM     Odjejak 2: NA ŠUMI TEMELJEN LANAC     VRIJEDNOSTI     Z.1 Na šumi temejne lanac vijednosti                                                           | Privatnost i politike<br>Sažetak čuvanja podstaka                                                                                                    | Danášej zapisi<br>Svi zapisi<br>Skračeni izvještaj<br><u>Potouni izvještaj</u><br>Sesije internetskih preglednika<br>Pregled ocjena | BUDUĆA DOGAĐANJA 📼<br>Nema predstojećih događaja<br>Idi na kalendar                                                                                     | 300  |
| 2.2 PKOEVODI LEVORI U NA SUMI TEMELIPOM LANCU 2.3 KLIMATSKE PROMJENE I POTRAJNO GOSPODARENJE ŠUM  2.4. Nedvni šumski proizvodi 2.5. OD KOLJEVKE DO KOLJEVKE ODJELJAK 3. MEĐU-SEKTORSKI ASPEKTI BIOEKONOMJE ZA 3.1 JURO JUSEPIJ SEKTORSKI | Detalji kolegija<br>Profili e-kolegija<br>Die forstbasierte Bioškonomie<br>Biosposodarstvo na področju gozdarstva<br>Bioekonomija zasnovana na šumama<br>Forest based bioeconomy<br>Nachhalije Valdbewitschaftung - von der Theorie | Ocjena<br>Prijave u sustav<br>Zadnji pristup e-kolegiju<br>Tuesday, 26. January 2021., 15:14 (6 s)                                  | NEDAVNA AKTIVNOST<br>Attimost od Monday, 25. January 2021., 21:11<br>Potpuni izvještaj o nedavnoj aktivnosti<br>OSVJEŽENJE E-KOLEGIJA:<br>Test izbrisan | 3133 |

izvješća o napretku kroz e-tečaj i rezultate ispita.

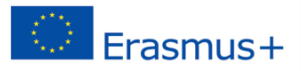

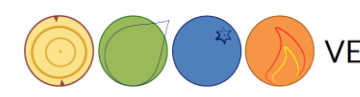

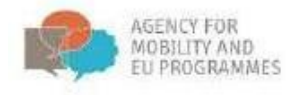

# Materijali za učenje

Materijali za učenje mogu biti u različitim oblicima: tekst, video, Interaktivne prezentacije 🖾, Knjiga 🔲, Lekcija 💼, i Datoteka 🔯 📄. Kako biste im pristupili kliknite na ikonu ili naslov i uživajte u materijalu.

| 4.1. EU strategija bioekonomije i strategije šumarskog sektora i<br>politike koje podržavaju dostizanje pojedinačnih ciljeva<br>bioekonomije                                                                                                    |   |
|----------------------------------------------------------------------------------------------------|---|
| AUTORI: Ivana Živojinović, Helga Pülzi, Lukas Wagner                                                                                                    |   |
| PEGLED EU STRATEGIJA ZA BIOEKONOMIJU I SEKTORALNIH POLITIKA VAŽNIH ZA BIOEKONOMIJU<br>ZASNOVANU NA ŠUMAMA                                                                                                    |   |
| U ovom odjeljku, naučiti ćete koje sektorske EU strategije podržavaju bioekonomiju zasnovanu na šumama, koj<br>sektori su veće važnosti i kako su uključeni u bioekonomiju, kako su aspekti bioekonomije pokriveni sa<br>šumarskim i povezanim politikama, isto kao i razumjeti kriterije i pokazatelje bioekonomije i njihovu povezanost<br>sa kriterijima i pokazateljima potrajnog gospodarenja šumama. Također su prisutna različita viđenja dionika o<br>bioekonomiji zasnovanoj na šumama. | I |
| VIDEO - Politički okvir za bioekonomiju temeljenu na šumi                                                                                                    |   |
| Kratka interaktivna prezentacija kako bi naučili više o političkim aspektima povezanim sa bioekonomijom<br>zasnovanom na šumi.                                                                                                    |   |
| Nakon ove prezentacija biti ćete u mogućnosti prepoznati politički važan aspekt bioekonomije zasnovane na<br>šumi, razumjeti glavne točke sukoba između postojećih politika i aktora, glavni okvir koji postoji u današnjem<br>donošenju važnih politika za bioekonomiju zasnovanu na šumi, i prepoznati glavne mogućnosti i rizike<br>bioekonomije zasnovane na šumama.                                                                                                    |   |
| EU Forest Bioeconomy Stategy 561.4KB                                                                                                    |   |
| Kviz_EU Strategija za bioekonomiju i šumarske sektorske strategije                                                                                                    |   |

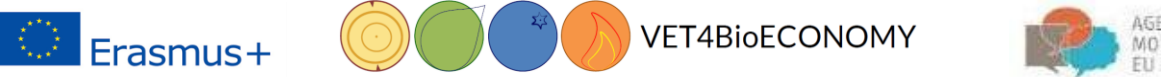

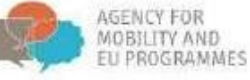

Nakon što odaberete prezentaciju, kliknite na strelice kako biste mijenjali slajdove. Ne zaboravite kliknuti na znak upitnika 😰 i znak informacije 🧕 kako biste pristupili dodatnim informacijama.

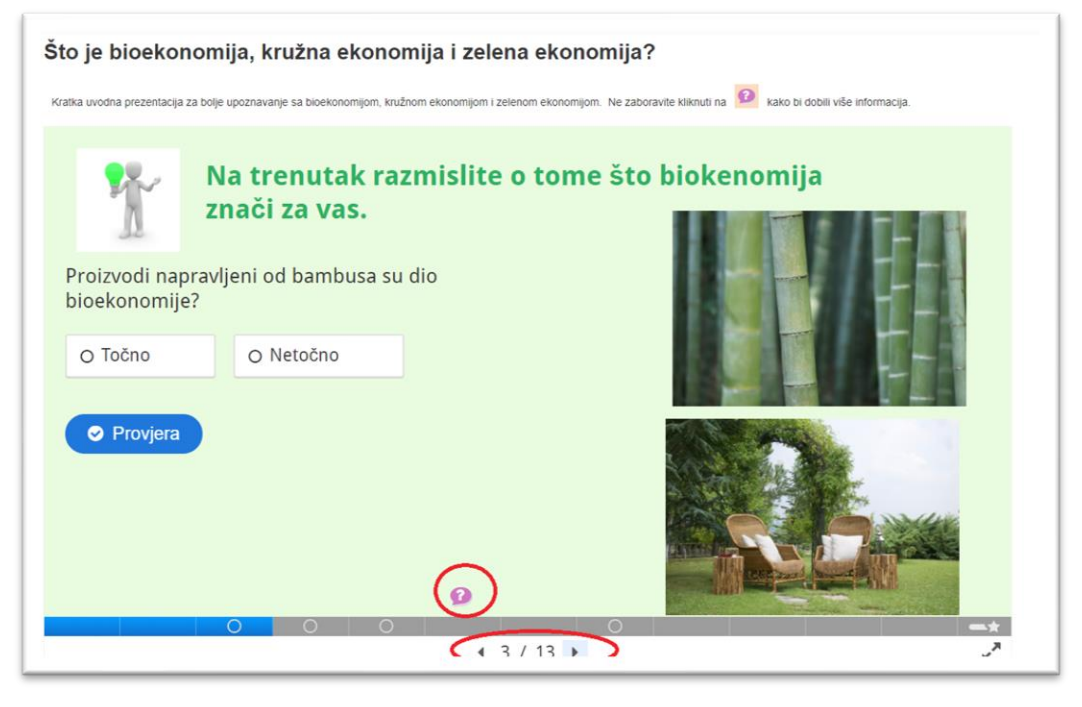

#### Upravljanje podnaslovima (titlovi) na YouTube videima

Tečaj sadrži veći broj video zapisa. Neki od njih su na engleskom jeziku, kao i na drugim jezicima. Svi video zapisi sadrže podnaslove na različitim jezicima. Klikom na gumb za podnaslove (*titlovi*), možete uključiti ili isključiti prikaz podnaslova. Klikom na gumb za postavke videa, možete odabrati jezik: engleski, hrvatski, njemački ili slovenski.

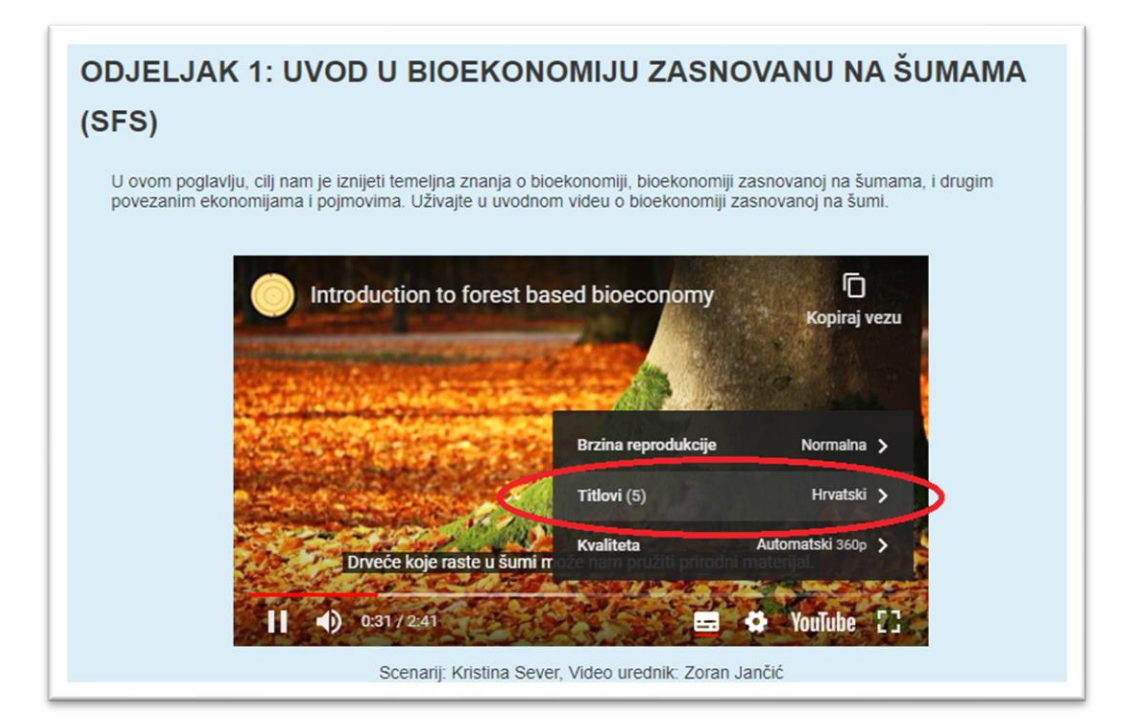

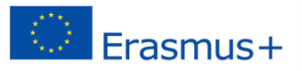

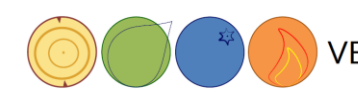

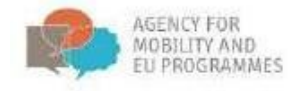

#### Forum

## Kako pristupiti forumu

Forum imožete pronaći u Odjeljku - 3.3. MOGUĆNOSTI BUDUĆEG RAZVOJA BIOEKONOMIJE U ODABRANIM SEKTORIMA. Kliknite na Forum.

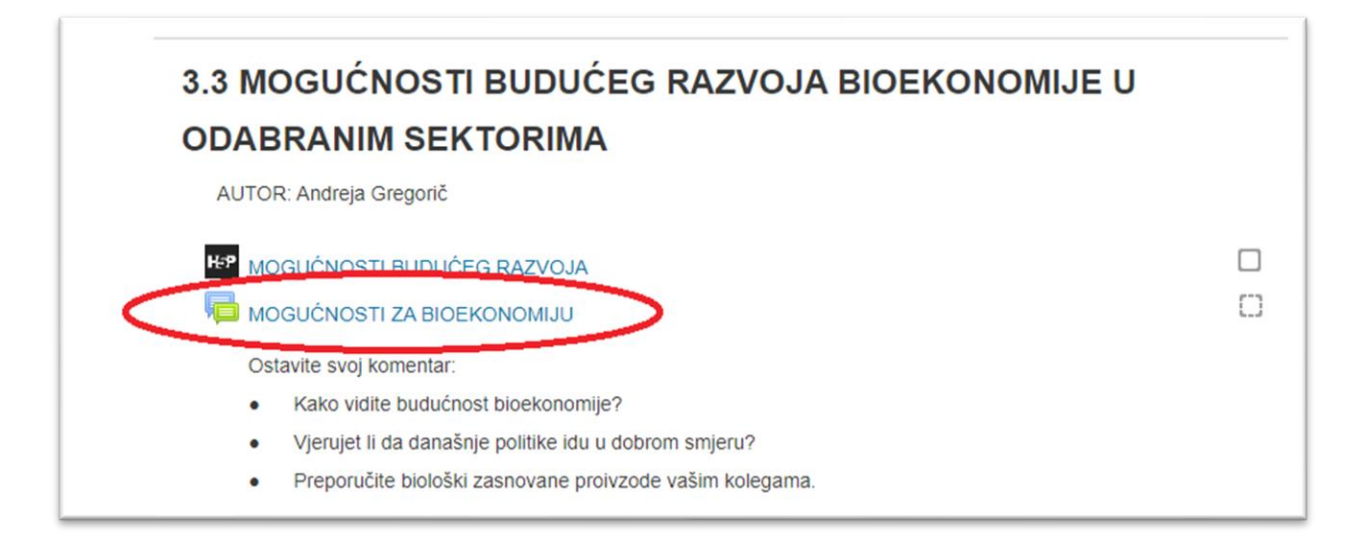

Ako ste prvi pristupili forumu, kliknite na Dodaj novu raspravu. Isto odaberite ako želite dodati novu temu u postojeći forum.

| NAVIGACIJA                                                                                                    | * < | MOGUĆNOSTI ZA BIOEKO                                                                                                    | ONOMIJU        |
|----------------------------------------------------------------------------------------------------|-----|----------------------------------------------------------------------------------------------------|----------------|
| <ul> <li>POSTAVKE</li> <li>Administracija foruma</li> <li>Opcionalna pretplata</li> <li>Pretplatite se na ovaj forum</li> </ul> |     | Ostavite svoj komentar:<br>Kako vidite budućnost bioekonomije?<br>Vjerujet li da današnje politike idu u dobrom smjeru<br>Preporučite biološki zasnovane proivzode vašim k | u?<br>oleoama. |
| Administracija e-kolegija                                                                                                    |     |                                                                                                    |                |
|                                                                                                    |     | (U ovom forumu još nema rasprava)                                                                                                    |                |
|                                                                                                    |     |                                                                                                    | Drikoži        |

Ovdje možete napisati tražene informacije. Nakon što završite kliknite na Pošaljite poruku na forum.

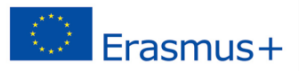

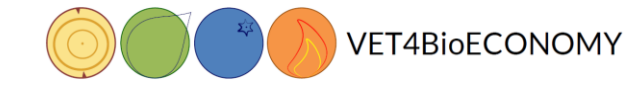

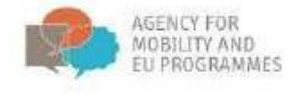

U slučaju da postoji tema na koju se želite nadovezati, kliknite na naslov postojeće teme.

| stavite svoj komentar:                                 |                                |               |                                                                                                |
|--------------------------------------------------------|--------------------------------|---------------|------------------------------------------------------------------------------------------------|
| Kako vidite budućnost bioekonomije?                    |                                |               |                                                                                                |
| Vjerujet li da današnje politike idu u dobro           | om smjeru?                     |               |                                                                                                |
| Preporučite biološki zasnovane proivzode               | e vašim kolegama.              |               |                                                                                                |
| Dodaj novu raspravu                                    |                                |               |                                                                                                |
| Dodaj novu raspravu                                    | Započeo                        | Odgovora      | Zadnja poruk                                                                                   |
| Dodaj novu raspravu<br>Rasprave<br>Budućnost ekonomije | Započeo<br>Karolina            | Odgovora<br>0 | Zadnja poruk<br>Karolina .<br>Tue, 26. Jan 2021., 10:1                                         |
| Dodaj novu raspravu<br>Raspravo<br>Sudućnost ekonomije | Započeo<br>Karolina<br>Prikaži | Odgovora<br>0 | Zadnja poruk<br>Karolina .<br>Tue, 26. Jan 2021., 10:1<br>PREGLED EU STRATEGIJA ZA BIOEKONOMUL |

Odaberite Odgovori u donjem desnom kutu.

| MOGUĆNOSTI ZA BIOEKONOMIJU                                                                                                    |                                            |
|----------------------------------------------------------------------------------------------------|--------------------------------------------|
| Budućnost ekonomije                                                                                                    | Pretplata                                  |
| Prikaz odgovora u hijerarhijskoj strukturi V Budućnost ekonomije napisao/la Karolina Brajkovic - Tuesday, 26. January 2021., 10:18 |                                            |
| Bioekonomija                                                                                                    | Trajna poveznica Promijeni Izbriš Odgovori |
|                                                                                                    |                                            |

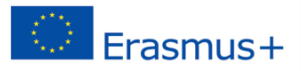

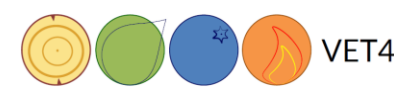

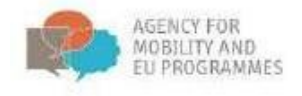

## Testovi

Kako biste pristupili testu, kliknite na Test unutar edukacijskih materijala ili na Završnom ispitu.

| 4.3. | Kriteriji i pokazatelji u bioekonomiji                                                                                                    |  |
|------|----------------------------------------------------------------------------------------------------|--|
| AL   | TORI: Stefanie Linser, Bernhard Wolfslehner, Ivana Živojinović                                                                                                    |  |
| H:P  | Pokazatelji potrajnosti šuma u novom svjetlu bioekonomije                                                                                                    |  |
|      | Kratka interaktivna prezentacija kako bi naučili više o šumarskim pokazateljima potrajnosti u novom svjetlu<br>bioekonomije.                                                                                                    |  |
|      | lako je ova tema neizravno važna za vlasnike šuma i praktičare, pružamo neke osnovne aspekte i smjerove u vezi s razvojem kriterija i pokazatelja za bioekonomiju zasnovanu na šumama, jer ona utječe na donošenje politika i odluka. Neće se detaljno procjenjivati učenje ovog sadržaja. |  |
|      | VIDEO - Kriteriji i indikatori                                                                                                    |  |
| ~    | Kviz Kriteriji i pokazatelji u bioekonomiji                                                                                                    |  |

2. Nakon što odaberete Test, otvoriti će se novi prozor na kojem kliknite na Započnite test.

| Naslovnica > Moji e-kolegiji > FBB_     | CRO 🕨 4.3. Kriteriji i | pokazatelji u bioekonomiji 🕞 Quiz_Bioeconomy criteria and i     | adicators                                      |      |  |
|-----------------------------------------|------------------------|-----------------------------------------------------------------|------------------------------------------------|------|--|
| NAVIGACIJA                              | ŒŒ                     | Quiz_Bioeconomy criteria                                        | and indicators                                 |      |  |
| POSTAVKE<br>▶ Administracija e-kolegija |                        |                                                                 | Način ocjenjivanja: Najviša oc<br>Započni test | jena |  |
|                                         |                        | <ul> <li>Mute Material i poleovetelli u biostonomili</li> </ul> | Deleafi                                        |      |  |

3. Ako je test vremenski ograničen, pojavit će se novi prozorčić, koji će Vas obavijestiti o vremenskom ograničenju.

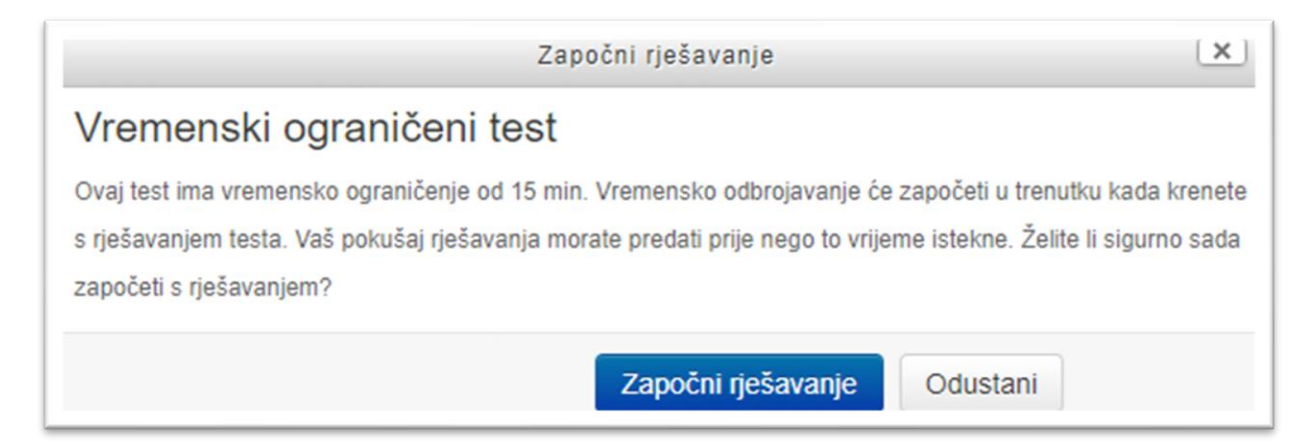

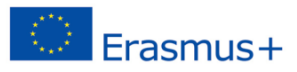

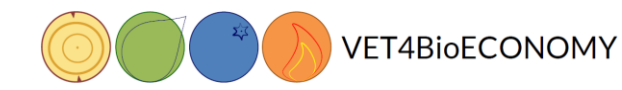

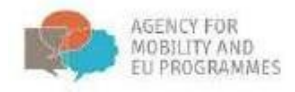

4. Nakon toga kliknite na Započni rješavanje.

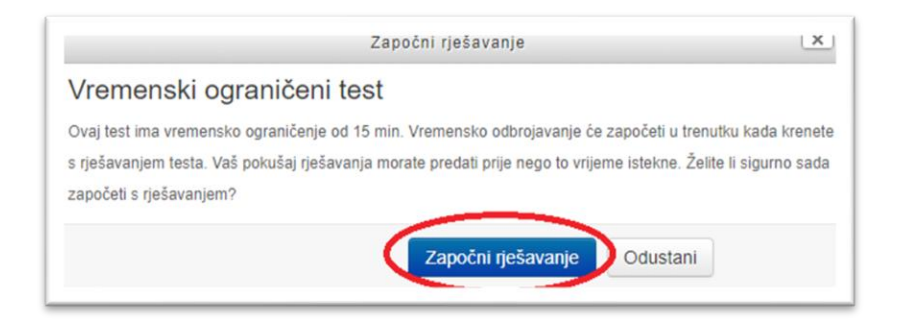

5. Test će se otvoriti. Odgovorite na sva pitanja kako biste završili test. Na alatnoj traci Navigacija u testu možete pratiti Vaš status (broj odgovorenih pitanja i vremensko ograničenje).

| Naslovnica 🕨 Moji e-kolegiji 🕨 FBB_CRO 🕨 4.3. Kriteriji i poka | zatelji u bioekonom                                                                                   | II > Quiz_Bioeconomy criteria and indicators                                                                                                    |
|----------------------------------------------------------------|----------------------------------------------------------------------------------------------------|----------------------------------------------------------------------------------------------------|
| NAVIGACIJA U TESTU<br>1 2 3<br>Završi test                     | Pitanje <b>1</b><br>Nije još<br>odgovoreno<br>Broj bodova od<br>1,00<br>V <sup>o</sup> Označi pitanje | Based on the content provided so far, and thinking of forest based bioeconomy, what is limitation of current EU bioeconomy definition? Odaberite jedan odgovor: a. It does not include the products related to forests and forest sector b. It does not include forest sector at all c. It does not include the services related to forests and forest sector b. It does not include the services related to forests and forest sector b. It does not include the services related to forest sector b. It does not include the services related to forest sector b. It does not include the services related to forest sector b. It does not include the services related to forest sector b. It does not include the services related to forest sector b. It does not include the services related to forest sector b. It does not include the services related to forest sector b. It does not include the sector sector sector sector sector sector sector sector sector sector sector sector sector sector sector sector sector sector sector sector sector sector sector sector sector sector sector sector sector sector sector sec |
|                                                                | Pitanje 2<br>Nije još<br>odgovoreno<br>Broj bodova od<br>1.00<br>$\psi$ Označi pitanje                | Indicators are the tools of choice for,andsustainability progress.                                                                                                    |

6. Kad ste gotovi s rješavanjem testa, kliknite na Završi test.

| Pitanje 7<br>Preostalo<br>pokušaja: 1<br>Broj bodova od<br>1.00 | What is what? | Piterst and M                                                                                                    |             |
|-----------------------------------------------------------------|---------------|----------------------------------------------------------------------------------------------------|-------------|
| ψ <sup>.</sup> Označi pitanje                                   |               | And the second second s |             |
|                                                                 | Provjeri      | Waste Farming and forestry Wood Chemicals                                                                                                    |             |
| Prethodna strar                                                 | lica          |                                                                                                    | Završi test |

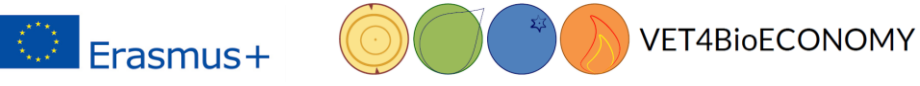

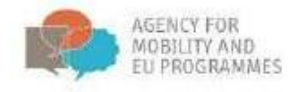

7. Kada odgovorite na sva pitanja, pojavit će se sažetak Vašeg pokušaja. Kliknite na Predaj sve i završi kako bi Vaš test bio ocijenjen ili kliknite na Povratak na pokušaj.

| Sazetak pokusaja |                                            |        |
|------------------|--------------------------------------------|--------|
| Pitanje          | Status                                     | Bodovi |
| 1                | Preostalo pokušaja: 1                      |        |
| 2                | Preostalo pokušaja: 1                      |        |
| 3                | Preostalo pokušaja: 1                      |        |
| 4                | Preostalo pokušaja: 1                      |        |
| 5                | Preostalo pokušaja: 1                      |        |
| 6                | Djelomično točno                           | 0,40   |
| 7                | Preostalo pokušaja: 1                      |        |
|                  | Povratak na pokušaj<br>Predaj sve i završi |        |

8. Nakon toga morate još jednom potvrditi Vaš izbor da želite završiti test.

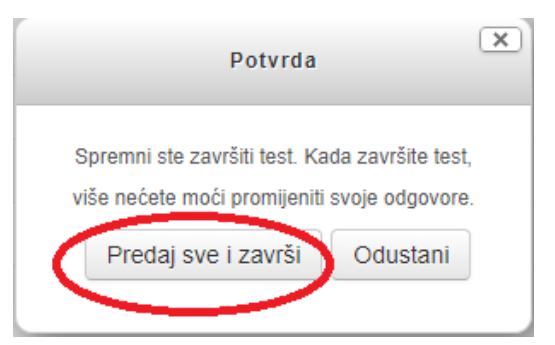

9. Pročitajte recenziju vaših odgovora. Pronađite ocjenu i ostale statističke podatke vezane uz rješavanje

testa.

| Naslovnica ► Moji e-kolegiji ► FBB_CRO ► Wo | nop examples Slovenia 🕨 Kviz 1.1                                                                                                    |  |
|---------------------------------------------|----------------------------------------------------------------------------------------------------|--|
| NAVIGACIJA U TESTU<br>Karolina              | Započeto     Tuesday, 26. January 2021., 10:40       Stanje     Završeno       Završeno     Tuesday, 26. January 2021., 10:30       Proteklo vrijeme     Oriel of min 32 s       Ocjena     6,90 od maksimalno 7.00 (84%)       Pitanje 1     What is basic raw material in bioeconomy?       Todes     Odgovor       Brij bodeva: 100<br>od 1.00     Odgovor |  |
|                                             | Ispravan odgovor je: Wood                                                                                                    |  |

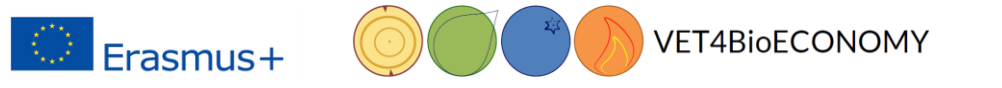

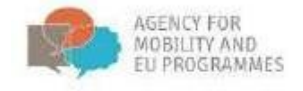

10. Odaberite Završi pregled kako biste dobili konačni sažetak testa.

|                                                              | L | <br>] |                |
|--------------------------------------------------------------|---|-------|----------------|
| Your answer is partially correct.<br>Broj točnih odgovora: 2 |   |       |                |
|                                                              |   |       | Završi pregled |

11. Ako niste zadovoljni rezultatima, kliknite na Pokušaj ponovo riješiti ovaj test. Sretno!

| KVIZ 1.1     |                                                            |               |         |  |  |  |
|--------------|------------------------------------------------------------|---------------|---------|--|--|--|
|              | Dopušteni broj pokušaja: 2                                 |               |         |  |  |  |
|              | Način ocjenjivanja: Najviša ocjena                         |               |         |  |  |  |
| Sažetak pret | hodnih pokušaja                                            |               |         |  |  |  |
| Pokušaj      | Stanje                                                     | Ocjena / 7,00 | Pregled |  |  |  |
| 1            | Završeno<br>Predano Tuesday, 26. January 2021., 10:50      | 5,90          | Pregled |  |  |  |
|              | Najviša ocjena: 5,90 / 7,00.<br>Pokušaj ponovo riješiti ov | aj test       |         |  |  |  |

#### Odjava s tečaja i sustava

Kada završite s učenjem, odjavite se s računa. Kliknite na Vaše ime u gornjem desnom kutu te na listi odaberite 'Odjava. Prilikom sljedećeg ulaska, ponovno se prijavite na račun i nastavite gdje ste prošli put stali.

| IRMO                                  |                   |                             |                                                                  | 🗶 🗭 Karolina 🔍 🔹        |
|---------------------------------------|-------------------|-----------------------------|------------------------------------------------------------------|-------------------------|
|                                       |                   |                             |                                                                  | 🔭 Moja naslovnica       |
| Bioekonomija zas                      | novana r          | na šumama                   |                                                                  | 👤 Profil                |
| Naslovnica 🕨 Moji e-kolegiji 🕨 FBB_CR | RO 🕨 Workshop exa | amples Slovenia 🕞 Kviz 1.1  |                                                                  | Ocjene                  |
| NAVIGACIJA                            | ۵.                | Kviz 1.1                    |                                                                  | i Poruke<br>I∰ Postavke |
| POSTAVKE                              | - <               |                             | Dopušteni broj pokušaja: 2<br>Način ocieniivania: Naiviša ociena | Ddjava                  |
| Administracija e-kolegija             |                   | Sažetak prethodnih pokušaja |                                                                  |                         |